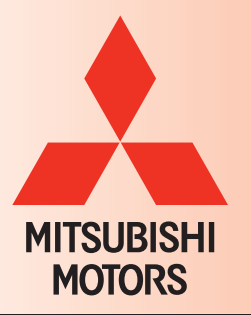

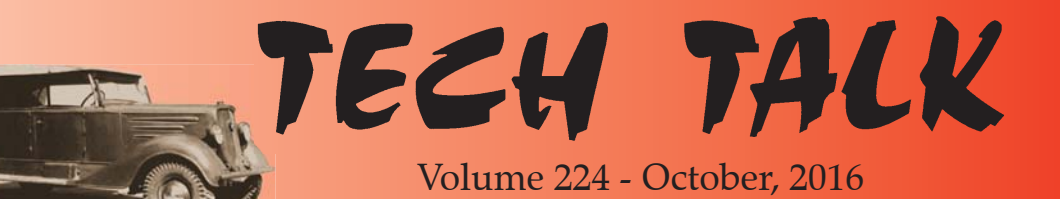

#### 1936 First 4WD Production Passenger Car

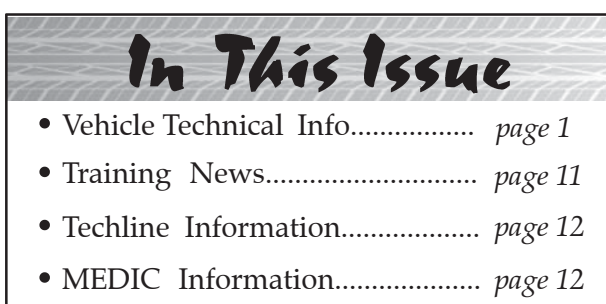

• Bulletin Review..... page 12

# Vehicle Technical Info

NOTE: The  $\nvdash$  mark indicates an article is being repeated from a previous issue of Tech Talk due to the subject's importance.

GROUP 00 – General

*TURN BLIND SPOT WARNING (BSW) SYSTEM OFF WHEN TOWING* — 2017 Outlander.

Dealers should inform customers that the Blind Spot Warning system should be set to OFF when towing a trailer, as instructed in the Owner's Manual. Customers should also be informed that turning off the BSW system also turns off the Rear Cross Traffic Alert (RCTA) at the same time.

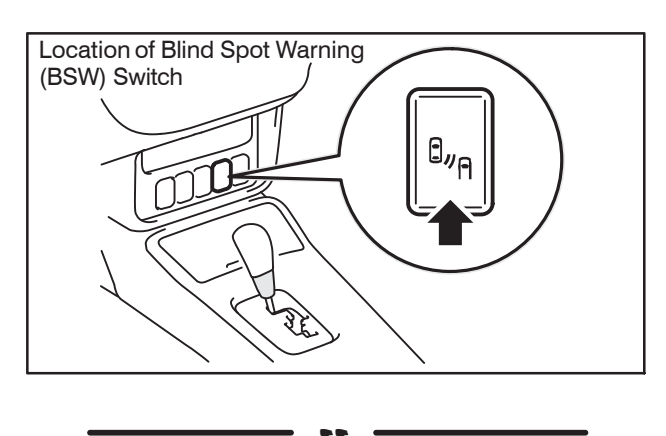

# GROUP 31 – Wheel and Tire

<u>*PHOTO REQUIRED CONDITION (PRC)</u></u> <u>FOR TPMS SENSOR REPLACEMENT</u> — 2014-17 Mirage and 2017 Mirage G4.</u>* 

NOTE: This article is being reprinted to add 2017 model year Mirage and Mirage G4 vehicles.

If you replace a TPMS sensor on any 2014 - 2017 Mirage or 2017 Mirage G4 you are required to submit a photo to the PRC. The photo needs to show whether or not the TPMS sensor (body) was attached to the wheel (valve stem) when the tire was dismounted.

NOTE: Below is an example of the type of photo required by the supplier in order to perform further analysis.

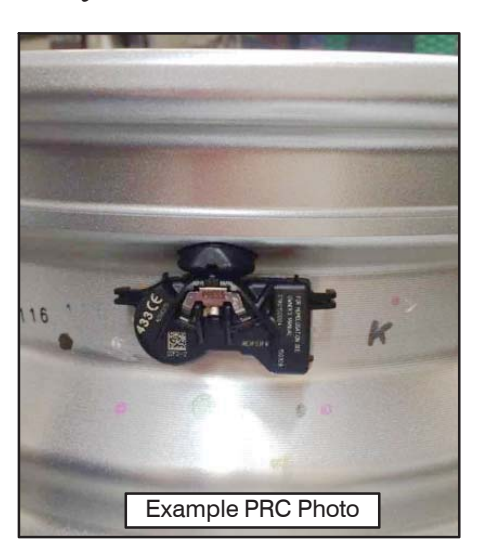

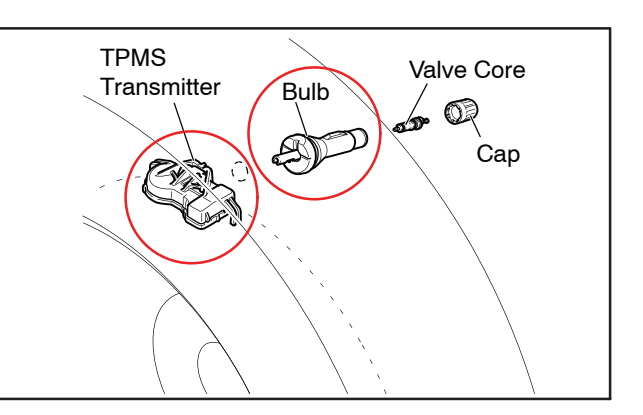

In addition to posting the photo, please report the failure DTC(s) on the PRC report, and add a comment describing whether or not the tire had ever been dismounted prior to this service (e.g., YES – The tire was dismounted prior to this service, or NO – the tire was never dismounted prior to this service). If it is not apparent that the tire was previously dismounted, the customer should be able to provide that information. MMNA will issue a Warranty Parts Return Request for all replaced (Mirage) TPMS sensors (which includes the valve stem and bulb in addition to the sensor body).

Once returned, the TPMS sensors will be combined with their respective PRC photos and forwarded to the supplier for analysis. Please continue posting the TPMS sensor photos to the PRC until a cancellation notice is published by MMNA headquarters. Upload PRC photos into the category titled "TPMS Sensors in Wheel Photos."

### **GROUP 36 – Parking Brake**

*TIN-16-36-001: DTCs SET IN ELECTRIC PARKING BRAKE ECU* — Certain 2017 *Outlander with F.A.S.T. Key and Electric Parking Brake.* TIN-16-36-001 was recently sent to dealers and states:

77 =

"During Port operations, the IOD (Ignition Off Draw) is pulled out (not inserted) and the engine switch (push-start button) is cycled from OFF to ACC to ON (brake pedal not depressed) and back to OFF, or cycled from OFF to ACC to ON (brake pedal depressed to start the engine) and back to OFF.

Due to some programming in the Electric Parking Brake system, DTCs can be set under these conditions. No warning lights are illuminated and no other issues occur with these DTCs.

- B1762 (IOD fuse not seated fully) can be set as an Active DTC under ETACS
- U0141 (ETACS CAN timeout) or U0415 (ABS/ASC CAN Message) can be set as Stored DTCs under EPB (Electric Parking Brake).

After the IOD (Ignition Off Draw) is fully inserted, B1762 (IOD fuse not seated fully) is no longer detected, but U0141 (ETACS CAN timeout) remains as a Stored DTC under EPB (Electric Parking Brake) and DTC U0415 (ABS/ASC CAN Message) could remain as a Stored DTC under EPB (Electric Parking Brake) as well.

If DTC U0141 and/or U0415 are the only DTCs retrieved under the EPB (Electric Parking Brake) system during normal vehicle service at the dealership, DO NOT perform any unnecessary diagnostic repairs for these DTCs. Perform an "all DTC" check and erase with MUT-III SE to address this concern. If, however, the same DTCs return, then perform the necessary diagnostics per the Service Manual procedures."

### GROUP 52A – Interior

**FRONT SEAT BELT STOPPER BUTTON AVAILABILITY** — 2013–15 Outlander Sport/RVR.

In addition to the outer rear seat belt stopper button being available as service P/N 7000A360, MMNA has established P/N 7000F293 as the front seat belt stopper button service part. This new service part should be available soon, look for additional details in an upcoming publication.

| FELT          | TAPE  | TO          | BE    | APPL    | IED | WHEN     |
|---------------|-------|-------------|-------|---------|-----|----------|
| <b>REPL</b> A | ACING | CEI         | RTAII | N FR    | ONT | SEAT     |
| COMF          | ONENT | <u>'S</u> - | _     | 2011-15 | 5 0 | utlander |
| Sport/R       | RVR.  |             |       |         |     |          |

When removing and replacing certain front seat components on Outlander Sport/RVR vehicles a tape kit should be provided with the following front seat parts (ASA-CAPS PNC numbers included for reference):

- Front Seat Adjuster: 75604R, 75602L, and 75608L.
- Front Seat Cushion Assembly: 75004AR and 75004AL.
- Front Seat Back Assembly: 75001AR and 75001AL.

If additional tape is required, p/n 6979A320 may be obtained. This application may be used on both driver and passenger front seats. Apply the felt tape as follows.

- 1. Clean off any oil before applying tape.
- 2. Apply tape from the front edge in the side frame to the rear edge of the frame as shown. Make sure tape is firmly adhered to the frame.

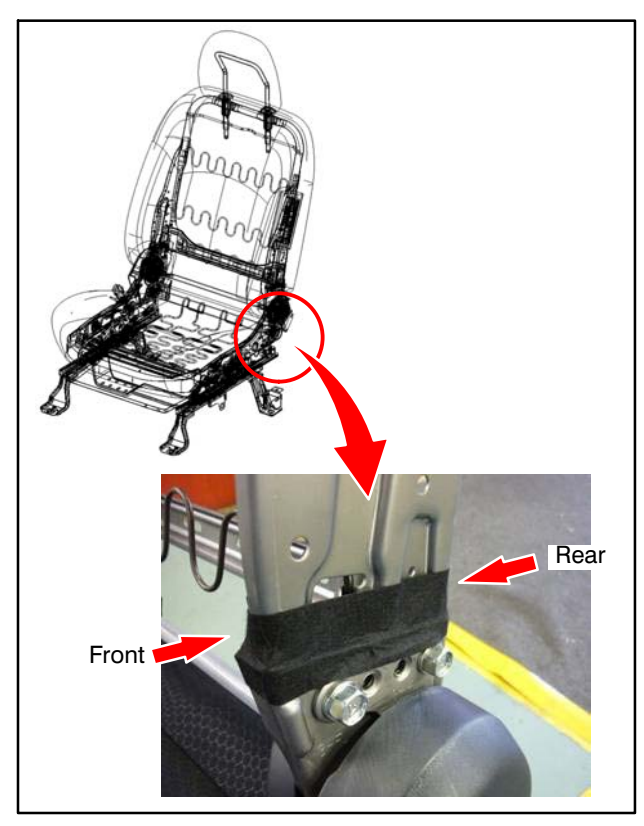

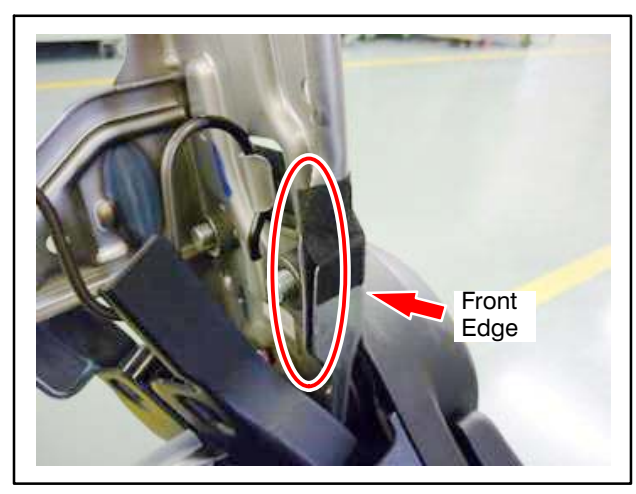

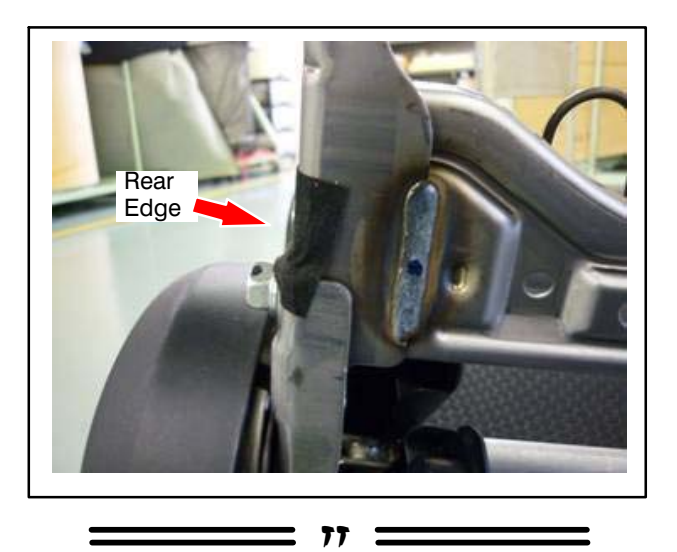

## <u>GROUP 52B – Supplemental</u> <u>Restraint System</u>

✓ DTC B223D OR B1558 FOUND IN SRS-ECU <u>MEMORY</u> — 2012-17 i-MiEV, 2008-16 Lancer, 2009-16 Lancer Sportback, 2008-15 Lancer Evolution, 2014-17 Mirage, 2017 Mirage G4, 2007-16 Outlander, 2011-16 Outlander Sport/RVR.

The subject DTCs are set when the Occupant Classification Module (OCM) communicates a fault to the SRS-ECU. If you find either B223D or B1558 in SRS-ECU memory, the Service Manual will tell you to check for OCM DTCs.

As the code that identifies what you diagnosed and repaired, record the OCM DTC in the "DTC" field on the "Labor" page when submitting a warranty claim. Knowing the root cause of a fault, identified in this case by the OCM DTC, helps MMNA and MMC with their investigations, which helps them quickly develop countermeasures when needed.

#### <u>CLOCK SPRING NOISE</u> — 2013–15 Outlander Sport/RVR.

The investigation on clock spring noise when turning the steering wheel as identified in Tech Talk articles 211–52B–001 (August 2014) and 216–52B–001 (February 2015) has concluded. If you encounter this condition, please refer to TSB–16–37–001 for repair information.

# **GROUP 54 – Chassis Electrical**

#### *AFTER-MARKET HEAD LAMPS / TAIL LAMPS* — 2013-15 Outlander Sport/RVR.

MMNA Warranty is experiencing an unusually high return of after-market head lamps and tail "Stanley Corporation" is inscribed on lamps. original Mitsubishi (OEM) parts. The inscription is located on the lower front lens of the head lamp, and on the rear mounting surface of the tail Any other manufacturer markings lamp. indicate an after-market part that cannot be repaired under warranty. Returned after-market parts that were improperly claimed will be debited to the dealer.

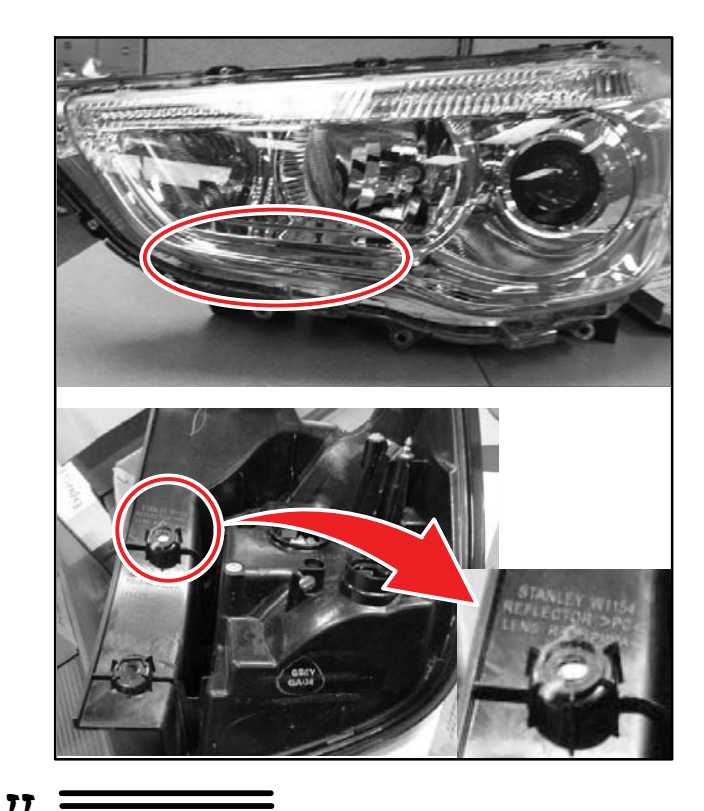

# GROUP 00 – General: TINs Released on New MUT–III SE Scan Tool Software

**NOTE:** The following TINs were released to dealers to introduce the new MUT–III SE software and explain the functionality of this new version at your dealership. The second TIN provides useful tips for technicians.

*These TINs can also be found on MDL: service / service tech resources / TSBs & Recalls by Model / TSB List (98–Present) / TSB List – 2016. (Technical Information Notices are listed at the bottom, Sort by TSB Number.)* 

#### TIN-16-00-002: MUT-III SE SCAN TOOL SOFTWARE — All models.

TIN-16-00-002 was emailed to all dealers on July 29, 2016 and states:

"Mitsubishi will launch our latest scan tool software version, MUT-III SE (Second Edition) on August 1, 2016. SE provides many advantages over MUT-III – including automatic VIN reading and faster processing speed – increasing your technician efficiency! SE is included on your MEDIC4 computer (Toughbook® or Toughpad®) on its own tab and used to diagnose certain past and present as well as all future vehicle systems.

| INTERIOR ELICITIONIC DALANDOSIC INFORMATION CONFER<br>INVER ANNO TRI NOL 91T M/T3 M/T3/E RADOR AGA/U/9 FERVIT DOCUMENT VOCO-<br>M/T3/2 | MEDIC MIDDIDE ELECTRONIC DECIMANTE RECEM | MUT3 | MUTTI-SE RADOR          | ASA-CAPS REPORT DOOL       |    |
|----------------------------------------------------------------------------------------------------|------------------------------------------|------|-------------------------|----------------------------|----|
| M.U.TIII SE                                                                                                    | System select                            |      |                         | Vahirla Information        |    |
|                                                                                                    | MEL                                      |      | DESTIN                  | MMNA                       | _  |
|                                                                                                    | ELC-AT/CVT/TC-SST                        |      | MAKER                   | MITSUBISHI                 |    |
| SIV SIV                                                                                                    | CRUISE CONTROL                           |      | TYPE                    | GF4W                       |    |
|                                                                                                    | ECP5/4W5                                 |      | CLASS                   | XLDYZL#                    |    |
| When                                                                                                    | ABS/ASC/ASTC/WSS                         |      | MODEL YEAR              | 2014                       |    |
| Dec. 2015 - In the use of this software.                                                                                               | SRS-AIR BAG                              |      | MODEL                   | OUTLANDER (GF#)            |    |
| The official edition was released. (To Topics for more details)<br>The target vehicle models are as follo                              | Air Conditioner                          | v    | ENGINEMOTOR             | 0831 (3.0, 34, MPI, MIVEC) |    |
| ECLIPSE(DK#)<br>ECLIPSE SPYDER(DK#)                                                                                                    | Loading Option Setup                     |      | TRANSMISSION            | WGAJA (GA/T-4/ND)          |    |
|                                                                                                    | ETACS Can see P.N.o                      | • •  | Chasais No./VIN         | JA4JZ4AX5EZ000148          | Ma |
|                                                                                                    | AUDIO DISplay Audio                      |      |                         |                            |    |
| 🔞 Ovre 🔐 Configuration 👔 Exit<br>Ver.SEVIT5121-01                                                                                      |                                          |      | <ul> <li>✓ ▲</li> </ul> |                            | I  |

The majority of diagnosis will now be conducted using MUT-III SE with full software implementation expected in the near future.

- The **RAIDER** scan tool remains unchanged and accessed on its own tab in MEDIC4.
- **ECU Reprogramming** continues to be performed with MUT-III for the foreseeable future.
- Oscilloscope and multi-meter functions are still supported with MUT-III and the VCI.

Refer to the attached documents which illustrate unique circumstances where MUT-III will be used instead of MUT-III SE. To provide your technicians ready access to this information in a format suitable for the shop environment, laminated copies of the usage and PS charts have been mailed to the dealership service manager.

MUT-III SE will assist your dealership in fulfilling our "Customer First" philosophy and enable your technicians to fix customer vehicles right the first time and on time."

| VEHICLE          | PLATFORM                 | LAUNCH | END     | MUT-III Version                                                |
|------------------|--------------------------|--------|---------|----------------------------------------------------------------|
| 3000GT           | R24                      | 1990   | 1999    | MUT-III + VCI-Lite                                             |
| 3000GT SPYDER    | R28                      | 1995   | 1996    | (A/C, SRS, Cruise Control need VCI)                            |
| DIAMANTE         | J42                      | 1989   | 1996    | MUT-III + VCI                                                  |
|                  | 200.40                   | 1000   | 0004    | MUT-III + VCI-Lite                                             |
|                  | YH42                     | 1996   | 2004    | (A/C, SRS, Cruise Control, SWS need VCI)                       |
| DIAMANTE WAGON   | J45                      | 1993   | 1995    | MUT-III + VCI                                                  |
| ECLIPSE          | H24                      | 1988   | 1994    | MUT-III + VCI                                                  |
|                  | F24S                     | 1994   | 1999    | MUT-III + VCI-Lite<br>(SRS, Cruise Control need VCI)           |
|                  | F28                      | 1994   | 1998    | MUT-III + VCI-Lite<br>(SRS, Cruise Control need VCI)           |
|                  | ST24S / ST28             | 1999   | 2005    | MUT-III + VCI-Lite<br>(SBS_Cruise Control_SWS need VCI)        |
|                  | PS24S / PS28 *           | 2005   | 2012    | MUT-III + VCI-Lite (SWS need VCI) and                          |
|                  | (see PS chart)           |        |         | MUT-III-SE + VCI-Lite                                          |
| ENDEAVOR         | (see PS chart)           | 2003   | 2011    | MUT-III + VCI-Lite (SWS need VCI) and<br>MUT-III-SE + VCI-Lite |
| EXPO             | CZL                      | 1991   | 1996    | MUT-III + VCI                                                  |
| EXPO-LRV         | CZ                       | 1991   | 1994    | MUT-III + VCI                                                  |
| GALANT           | YF41                     | 1983   | 1987    | MUT not supported                                              |
|                  | H41                      | 1988   | 1993    | MUT-III + VCI                                                  |
|                  | F41                      | 1993   | 1998    | MUT-III + VCI-Lite<br>(SRS, Cruise Control need VCI)           |
|                  | ST41                     | 1998   | 2003    | MUT-III + VCI-Lite<br>(SRS, Cruise Control, SWS need VCI)      |
|                  | PS41 *<br>(see PS chart) | 2003   | 2012    | MUT-III + VCI-Lite (SWS need VCI) and<br>MUT-III-SE + VCI-Lite |
| GALANT-SIGMA     | YF42                     | 1987   | 1990    | MUT not supported                                              |
| I-MiEV           | TQ-MiEV                  | 2012   | CURRENT | MUT-III-SE + VCI-Lite                                          |
| LANCER           | JT41                     | 2001   | 2006    | MUT-III + VCI-Lite<br>(Cruise Control, SWS need VCI)           |
|                  | GS41                     | 2007   | CURRENT | MUT-III-SE + VCI-Lite                                          |
| LANCER EVO.      | JTEVO                    | 2001   | 2005    | MUT-III + VCI-Lite<br>(Cruise Control, SWS need VCI)           |
|                  | JTEVO                    | 2005   | 2006    | MUT-III + VCI-Lite<br>(Cruise Control, SWS need VCI)           |
|                  | GSEVO                    | 2007   | CURRENT | MUT-III-SE + VCI-Lite                                          |
| LANCER SPORTBACK | JT45                     | 2003   | 2004    | MUT-III + VCI-Lite<br>(Cruise Control, SWS need VCI)           |
|                  | GS44S                    | 2009   | CURRENT | MUT-III-SE + VCI-Lite                                          |
| MIRAGE           | LA                       | 1983   | 1988    | MUT not supported                                              |
|                  | C41D                     | 1991   | 1992    | MUT-III + VCI                                                  |
|                  | C2441                    | 1988   | 1992    | MUT-III + VCI                                                  |
|                  | E2141                    | 1992   | 1996    | MUT-III + VCI                                                  |
|                  | MG21                     | 1996   | 2002    | MUT-III + VCI-Lite<br>(SRS, Cruise Control need VCI)           |
|                  | MG41                     | 1996   | 2002    | MUT-III + VCI-Lite<br>(SRS, Cruise Control need VCI)           |
|                  | EL and ELL               | 2014   | CURRENT | MUT III OF . WOLLING                                           |

Specific PS Vehicles, MY, and Systems Requiring MUT-III

MY

System

ASTC/WSS

T/TC-SST

ELC-AT/CVT/TC-

SRS-AIR BAC

t 2006 Display 2006 Steering Angle Sensor

ring Angle Sensor

8 TCL/STABILITY CONTROL 8 ABS/ASC/ASTC/WSS

ENDEAVOR 2007 TCL/STABILITY CONTROL ENDEAVOR 2007 ABS/ASC/ASTC/WSS

8 Air Conditioner 8 SWS

09 Air Conditioner 09 SWS

NDEAVOR 2010 ABS/ASC/ASTC/WSS NDEAVOR 2010 Air Conditioner

ENDEAVOR 2011 ABS/ASC/ASTC/WSS EAVOR 2011 ABS/ASC/AST EAVOR 2011 Air Conditioner EAVOR 2011 SWS

ENDEAVOR 2011 Display ENDEAVOR 2011 Steering Angle Sensor

2010 Air Co 2010 SWS

8 Steering Angle Sensor NDEAVOR 2009 TCL/STABILITY CONTROL NDEAVOR 2009 ABS/ASC/ASTC/WSS

09 Steering Angle Sensor

2010 Steering Angle Sensor

NDEAVOR 2007 Abs/Assor NDEAVOR 2007 Air Conditioner NDEAVOR 2007 SWS

Air Co SWS ETAC TPMS

Vehicle GALANT GALANT

GALANT

ALAN'

ALAN'

GALANT GALANT GALANT

ALAN

ECLIPSE

4

ehicle

ECLIPSE & SPYDER 2007 SWS

MY

2006 SWS 2006 TPM

2008 SWS 2008 Display

2009 SWS 2009 Display 2010 SWS

2012 SWS

MY 2006 SWS

ECLIPSE & SPYDER 2008 SWS ECLIPSE & SPYDER 2008 Steering Angle Sen

CLIPSE & SPYDER 2010 SWS CLIPSE & SPYDER 2010 Steering Angle Sens

SPYDER 2011 SWS SPYDER 2011 Steel

CLIPSE & SPYDER 2012 SWS CLIPSE & SPYDER 2012 Stee

2010 Display 2010 Steering Angle Senso

2011 SWS 2011 Display 2011 Steering Angle Sensor

2012 Display 2012 Steering Angle Sensor

System

ering Angle Se

System

| VEHICLE         | PLATFORM | LAUNCH | END     | MUT-III Version                                                  |
|-----------------|----------|--------|---------|------------------------------------------------------------------|
| MIGHTY MAX      | SH27     | 1988   | 1995    | MUT-III + VCI                                                    |
| MONTERO         | SJ       | 1983   | 1991    | MUT not supported                                                |
|                 | Q45      | 1991   | 1999    | MUT-III + VCI-Lite<br>(SRS, Cruise Control need VCI)             |
|                 | CK45     | 2000   | 2002    | MUT-III + VCI-Lite<br>(A/C, Cruise Control, SWS need VCI)        |
| MONTERO SPORT   | P45      | 1996   | 2004    | MUT-III + VCI or VCI-Lite<br>(SRS, Cruise Control, SWS need VCI) |
| OUTLANDER       | NQZ      | 2002   | 2006    | MUT-III + VCI-Lite<br>(A/C, Cruise Control, SWS need VCI)        |
|                 | GS45X    | 2007   | 2013    | MUT-III-SE + VCI-Lite                                            |
|                 | RE45     | 2014   | CURRENT | MUT-III-SE + VCI-Lite                                            |
| OUTLANDER SPORT | ZC45X    | 2011   | CURRENT | MUT-III-SE + VCI-Lite                                            |
| PRECIS          | PRX3     | 1989   | 1994    | MUT not supported                                                |
| RAIDER          | NM       | 2005   | 2009    | RAIDER + VCI-Lite                                                |
| STARION         | YDC      | 1983   | 1989    | MUT not supported                                                |
| TREDIA/CORDIA   | NF41     | 1983   | 1987    | MUT not supported                                                |
| TRUCK           | SP       | 1983   | 1986    | MUT not supported                                                |
|                 | PB       | 1986   | 1996    | MUT not supported                                                |
| VAN-WAGON       | DE       | 1986   | 1990    | MUT not supported                                                |

| Questions | and | Answers |
|-----------|-----|---------|
|           |     |         |

A: Confirm neither MUT-III SE / A: Confirm neither MUT-III nor RAIDER scan tools are running. Touch the MUT3-SE tab in MEDIC4 to start MUT-III SE.

Q: After I exit MUT-III SE, a blank screen remains displayed. What do I do now? A: Touch the MEDIC4 HOME tab to continue. Once the HOME screen is displayed, any MEDIC4 function can be selected.

Q: After I exit MUT-III, how long does it take before I see the MEDIC4 HOME screen? A: Wait for the MEDIC4 HOME screen to automatically display in about 30 seconds.

Q: When I open a diagnosis function within MUT-III SE, it displays that function on a new tab. Can I switch between these tabs at will? A: Yes

Q: I remember a Job Aid was available for MUT-III to remind me of icon/button functions. Is there a similar Job Aid for MUT-III SE?
A: No, but if the mouse cursor is hovered over the icon/button, a screen tip is displayed with its definition. If a mouse is not connected to the Toughpad<sup>®</sup>, press and hold the icon/button until the screen tip is displayed then slide your finger away from the icon without removing your finger from the screen. Doing this prevents activating the function when only the definition is desired.

Q: How will I know which systems cannot be diagnosed with MUT-III? A: MUT-III SE should be used as the primary scan tool for all Mitsubishi vehicles (except RAIDER). Systems that require MUT-III to diagnose will be greyed-out on the System Select screen. (See EXAMPLE 1 on page 6.)

Q: How will I know which systems to diagnose with MUT-III SE? A: If MUT-III is connected to a vehicle which requires MUT-III SE, a dialog box appears alerting the technician to switch scan tools. (See EXAMPLE 2 on page 6.) Be certain to select the cancel button in the dialog box, <u>not</u> the check mark. If the check mark is accidentally selected, the computer may lock up requiring MEDIC4 to be restarted.

Q: Am I able to use the MUT-III oscilloscope and multi-meter with MUT-III SE? A: No. If these tools are needed, use MUT-III and the VCI.

Q: I can't change the numeric MIN and MAX values while using the Data List function in MUT-III SE. A: This will be corrected in a future enhancement of MUT-III SE.

Q: Where is the All DTC check? With MUT-III it was located in Special Function.
A: All DTC check, CAN Bus check, ECU Reprogramming, and Special Function are small icons located below the VIN on the System Select screen in MUT-III SE.

Q: Why did a recent TSB tell me to use MUT-III to reprogram an ECU instead of MUT-III SE? A: Currently, ECU re-flashes will be performed with MUT-III only.

Q: Why is the All DTC icon on the System Select screen sometimes greyed-out? A: When connected to certain vehicles, MUT-III SE displays the Loading Option Setup menu located beneath the Systems List. If the All DTC icon is greyed-out, not all selections have been completed in the Loading Option Setup menu. Scroll down to ensure all selections are made.

5

Q: Can I continue to use MUT-III only? A: No. Late model vehicles will require MUT-III SE.

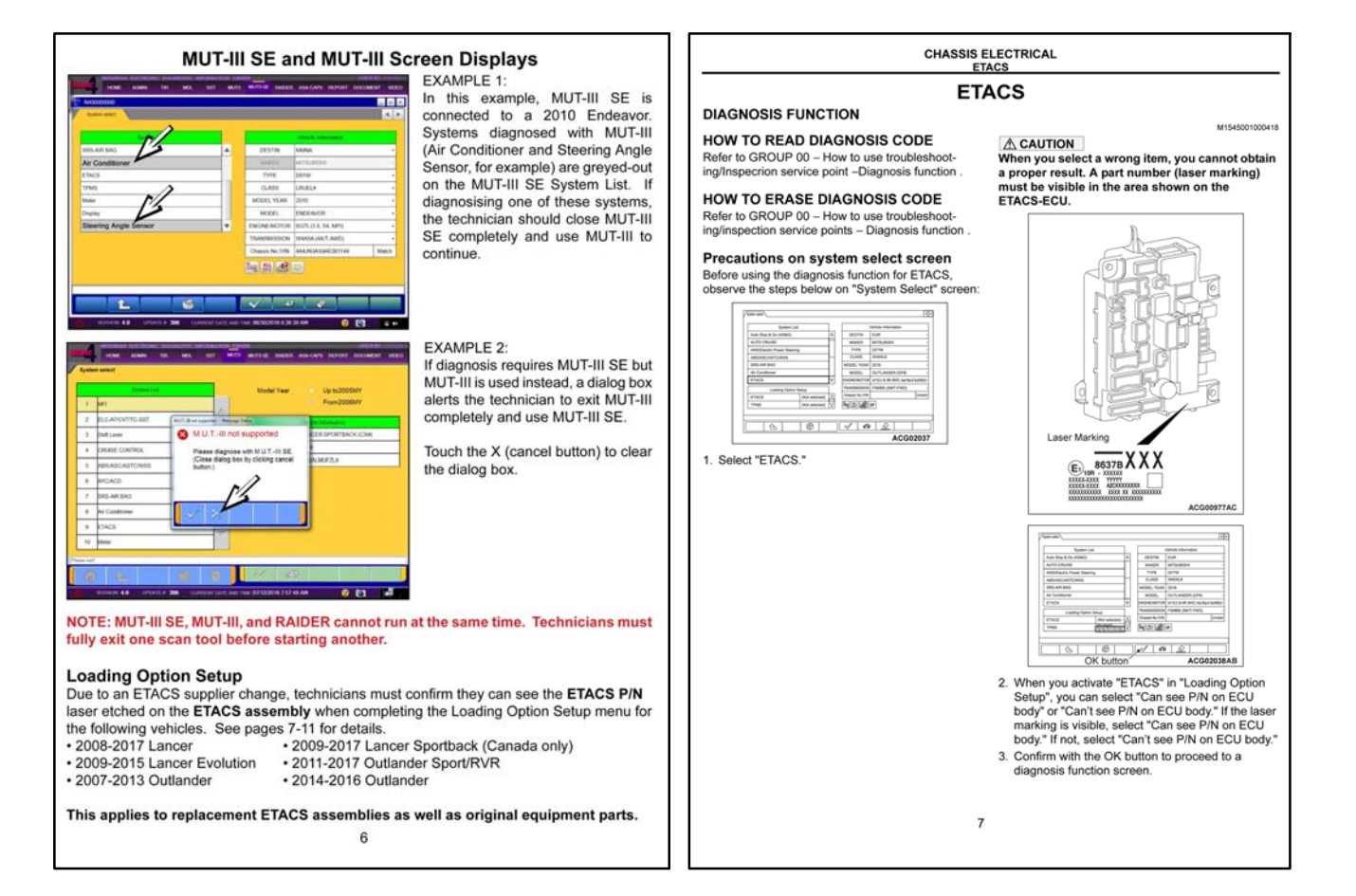

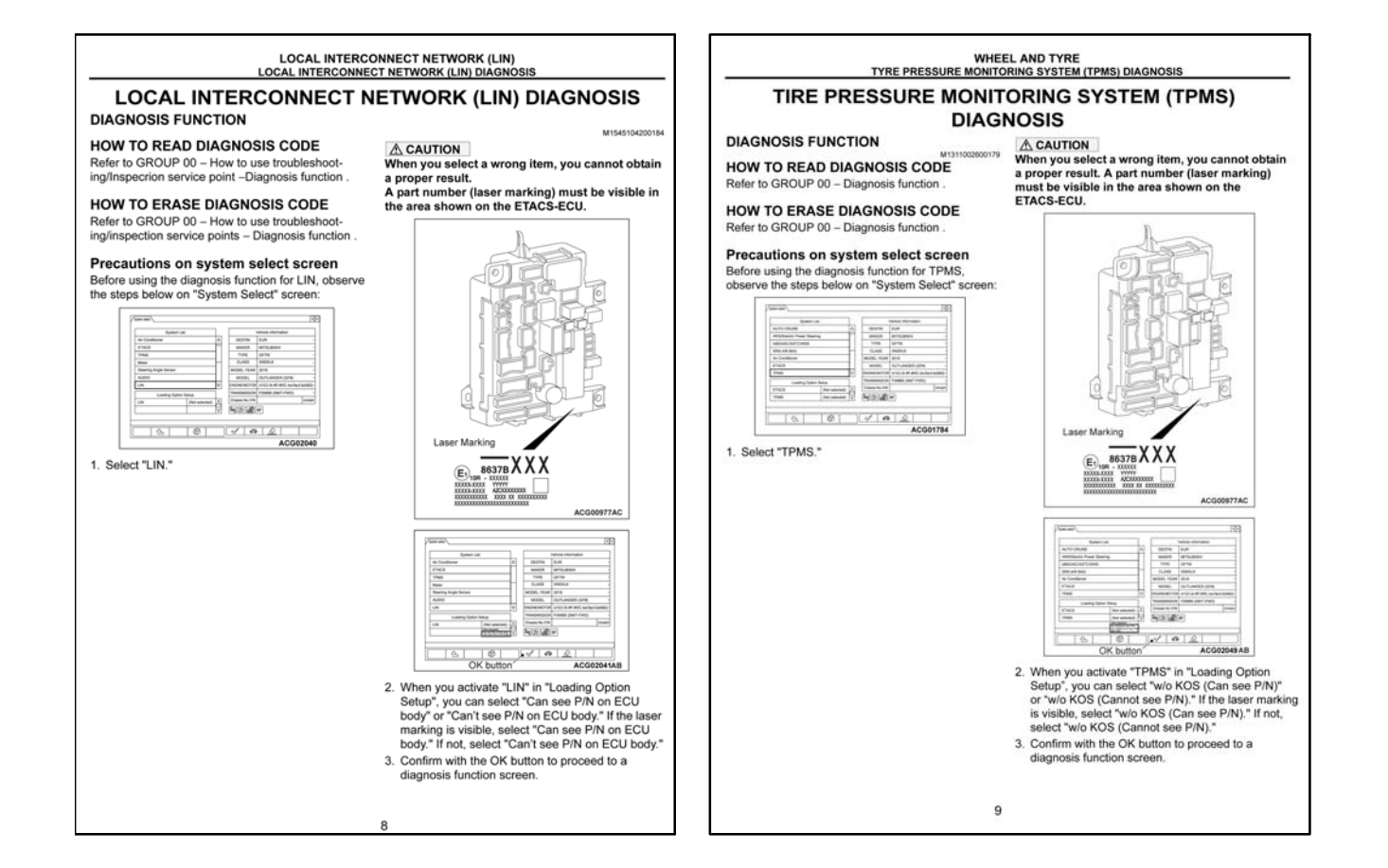

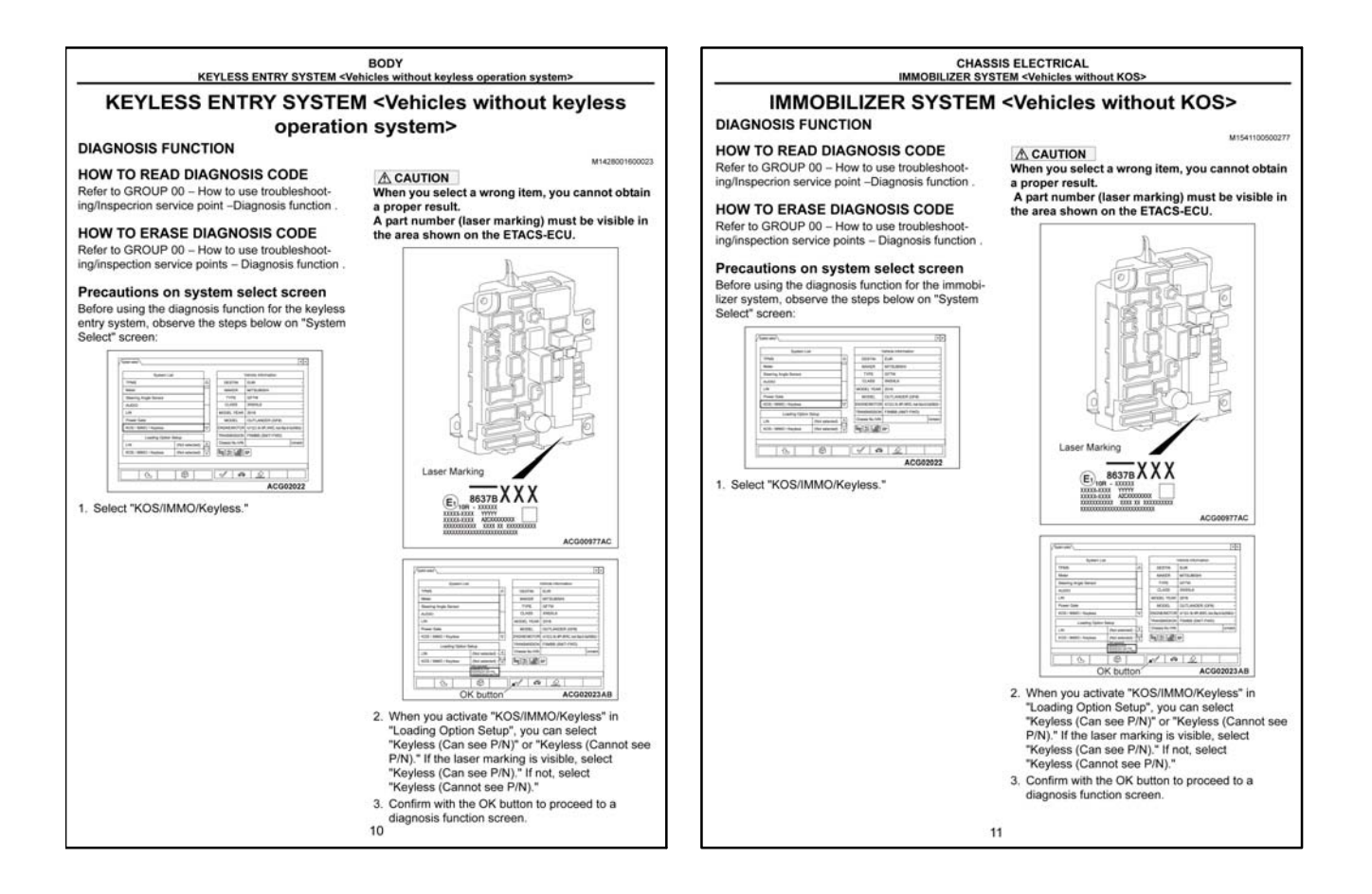

#### TIN-16-00-003: MUT-III SE USEFUL HINTS, TIPS, AND PRECAUTIONS — All models.

TIN-16-00-003 was emailed to all dealers on September 9, 2016 and states:

"Mitsubishi launched the MUT-III SE (Second Edition) on August 1, 2016. This TIN will provide some useful hints, tips, and precautions when using the various functions on the MUT-III SE.

#### Helpful Quick Start Tips:

- 1. Always return to the MUT-III SE home screen prior to working on the next vehicle in order to prevent screen errors.
- 2. The MUT-III SE Owner's Manual is located on the MUT-III SE home screen (click on the lower left button to open the manual). This same Manual is available on the Techline home screen "How to" button.
  - Additional information on using MUT-III SE is available with these publications TIN-16-00-002 and Tech Talk volume 222 (released in July 2016).

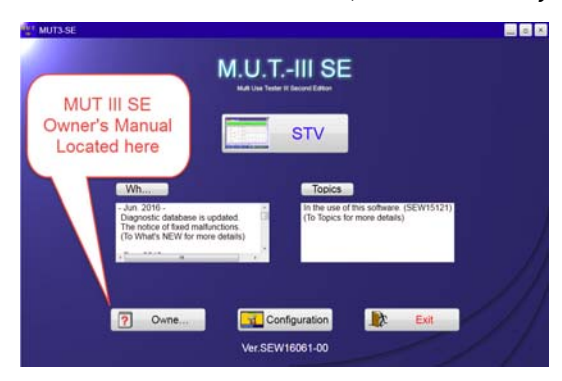

- 3. ETACS identification in the Loading Option Setup box is required when working on the following vehicle systems. Select "Can't see P/N" or "Can see P/N" before proceeding.
  - ETACs replacement and coding
  - TPMS registration
  - KEYLESS registration
  - LIN system diagnosis

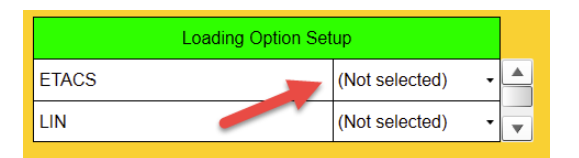

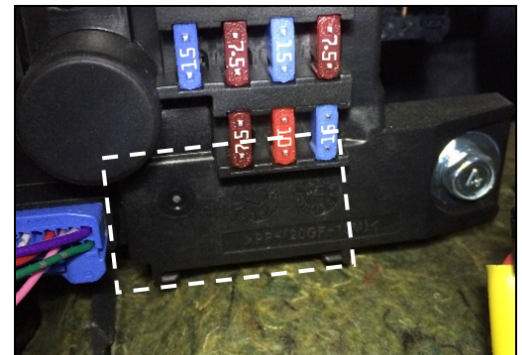

Stamped P/N (select "Can't see P/N")

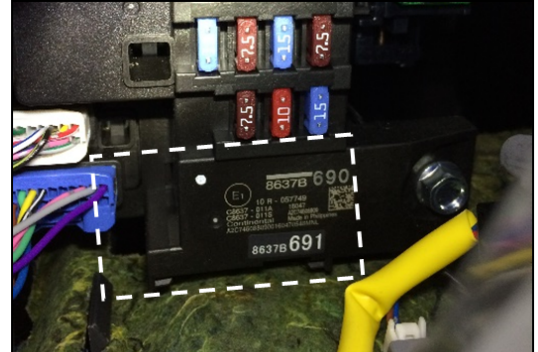

Laser Etched P/N (select "Can see P/N")

- 4. Make sure you do **NOT** have MUT-III or Raider scan tool open at the same time MUT-III SE is open. Fully exit MUT-III or Raider STV prior to starting MUT-III SE.
- 5. On 2012 Outlander Sport/RVR and other vehicles equipped with Remote Start that are experiencing KOS programming issues: try unplugging the Mitsubishi Remote Start module and then VIN write to the KOS ECU."

| Quick Reference Guide - When to use MUT-III SE vs MUT-III |                                                                                                    |                                                                                                    |  |  |  |  |  |  |
|-----------------------------------------------------------|----------------------------------------------------------------------------------------------------|----------------------------------------------------------------------------------------------------|--|--|--|--|--|--|
| Scan Tool                                                 | Procedure                                                                                                    | Notes / Exceptions                                                                                                    |  |  |  |  |  |  |
|                                                           | ETACS, SRS, PCM, TCM, ABS, CVT<br>ECU coding (not reflashes or<br>reprogramming) *                                                                                                    | * Coding is not necessary<br>on Galant, Eclipse, Eclipse<br>Spyder, and Endeavor<br>when ECUs are replaced.<br>Only VIN writing is<br>necessary (key registration<br>needed when ETACS or<br>PCM are replaced)                    |  |  |  |  |  |  |
|                                                           | RKE and KOS key registration                                                                                                    | Must select key system<br>type in the Loading Option<br>Box, use the scroll down<br>arrow to find the selection.                                                                                                    |  |  |  |  |  |  |
| <u>MUT-III SE</u>                                         | LIN (Not selected)  FA S T/IMMO/Keyless/TPMS (Not selected)  (Not selected)  ( | *Not necessary on Galant,<br>Eclipse, Eclipse Spyder and<br>Endeavor.                                                                                                    |  |  |  |  |  |  |
| with Tablet and VCI<br>Lite only                          | When attempting to enter the key<br>registration password, the keypad is<br>missing (when using the tablet)                                                                                                    | Touch the upper left hand<br>corner of the screen to<br>reveal the virtual keyboard.<br>Use keyboard to enter the<br>password.                                                                                                    |  |  |  |  |  |  |
|                                                           | OPT screen shows up during coding                                                                                                    | The OPT screen may be<br>caused by the following:                                                                                                    |  |  |  |  |  |  |
|                                                           | Netro Leon Academia Soft Roo CAN<br>System Leon Status Canada Canada Canada Canada Canada Canada Canada Canada Canada Canada Canada Canada Canada C                                                                                                    | <ul> <li>The copy or download<br/>coded file has not been<br/>performed.</li> <li>The VIN of coding file<br/>does not match the<br/>vehicle being coded.</li> <li>Coding file erased<br/>during full MEDIC<br/>update.</li> </ul> |  |  |  |  |  |  |

| Quick Reference Guide - When to use MUT-III SE vs MUT-III           |                                                                                                    |                                                                                                    |  |  |  |  |  |
|---------------------------------------------------------------------|----------------------------------------------------------------------------------------------------|----------------------------------------------------------------------------------------------------|--|--|--|--|--|
| Scan Tool                                                           | Scan Tool Procedure                                                                                                    |                                                                                                    |  |  |  |  |  |
|                                                                     | All ECU reprogramming / reflashes                                                                                             | PCM, TCM, SST (except Raider)                                                                                                    |  |  |  |  |  |
| MUT-III<br>with Toughbook<br>(laptop) and VCI<br>or VCI Lite        | Used when communicating with<br>certain systems on Galant, Eclipse,<br>Eclipse Spyder, Endeavor, and older<br>model vehicles. | Refer to the application<br>chart in TIN-16-00-002 and<br>Tech Talk volume 222 or<br>the laminated application<br>chart sent with the paper<br>Tech Talk copies to the<br>dealer's service department<br>for more information. |  |  |  |  |  |
| т                                                                   | win Clutch SST Transmission Proc                                                                                              | edures                                                                                                    |  |  |  |  |  |
| <u>MUT-III</u><br>with Toughbook<br>(laptop) and VCI or<br>VCI Lite | Used for Mechatronics<br>reprogramming (for example: when<br>reflashing a 2008 EVO SST to a 2009<br>for teach-in purposes)    | Applies to both EVO and Ralliart SST                                                                                                    |  |  |  |  |  |
| MUT-III SE<br>with Tablet and VCI<br>Lite only                      | Used for Coding and SST Teach-In                                                                                              | Applies to both EVO and Ralliart SST                                                                                                    |  |  |  |  |  |

MUT-III SE Screen for SST Transmission Coding

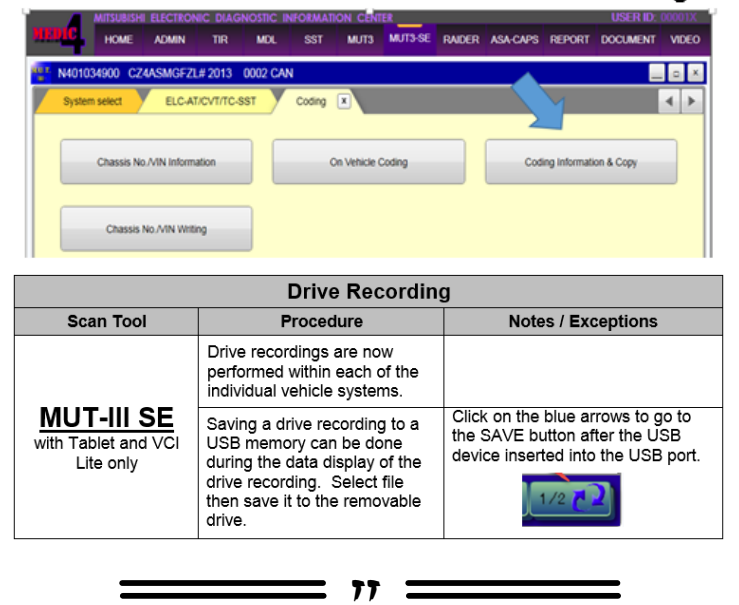

#### **GROUP 60 – Recalls**

<u>TIN-16-SR-003-C: CROSS MEMBER CORROSION SAFETY RECALL CAMPAIGN - "REMEDY</u> <u>AVAILABLE" CUSTOMER LETTERS</u> — Certain 2002 – 2007 Lancer, 2004 Lancer Sportback, 2003 – 2006 Lancer Evolution, 2003 – 2006 Outlander, and 2007 – 2013 V6 Outlander..

TIN-16-SR-003-C was recently sent to dealers and states:

"Customer letters for the Cross Member Corrosion Safety Recall Campaign are being mailed this week to 2,500 owners, informing them that remedy parts are now available. To help MMNA better understand potential parts demand, only 2,500 "remedy available" letters are being sent at this time. If one of these customers contacts your dealership after receiving this letter, please perform the procedures outlined in SR-16-003 on the affected vehicle.

Owners who were not mailed the "remedy available" letters but believe that their vehicle's cross member exhibits excessive corrosion may still bring their vehicle into an Authorized Mitsubishi Dealership for inspection. If a customer presents their vehicle for inspection, please follow the inspection procedures outlined in SR-16-003.

If you encounter a vehicle which has excessive cross member corrosion, but is not covered under this campaign (i.e., never registered in a salt belt state), contact your DPSM for further directions. As a reminder, MMNA would like to better understand the severity of the cross member corrosion on vehicles requiring cross member replacement. Therefore, all cross member replacement recall

claims must include photos of vehicle cross members inspected and found to exhibit perforation(s), and those photos must be posted to the Photos Required Condition (PRC) system in the "cross member" category. The photos must be of the cross member still installed on the vehicle, and must clearly show the perforation or the results of the punch test (step 4 of the inspection procedure outlined in Safety Recall Bulletin SR-16-003) indicating the need for replacement, along with other areas of the cross member that exhibit corrosion.

Dealers must review the Warranty Superscreen to confirm if any vehicles in their new or used vehicle inventories are affected, and conduct this campaign prior to delivering them. When checking for applicability of this campaign (C1609R), please check for and complete any other open campaigns. Always obtain the customer's approval before completing a campaign on a customer owned vehicle."

#### IMPORTANT

Affected new or used inventory vehicles must be repaired before the vehicle is delivered. Dealers must check their inventory vehicles' VINs on the Warranty Superscreen to verify whether the vehicle is involved in this recall campaign. It is a violation of Federal law for a dealer to deliver a new motor vehicle or any new or used item of motor vehicle equipment (including a tire) covered by the notification under a sale or lease until the defect or noncompliance is remedied.

#### ATIN-16-SR-008-A: HID HEADLAMP HORIZONTAL ADJUSTMENT LOCKING CLIPS NOT SECURED - SAFETY RECALL CAMPAIGN — 2017 Mirage (hatchback) with HID headlamps.

ATIN-16-SR-008-A was recently sent to dealers and states:

"A non-compliance recall campaign will be released today for certain 2017 Mirage (hatchback) with HID headlamps built between October 28, 2015 and August 4, 2016. Do not deliver any affected 2017 Mirage (hatchback) vehicles with HID headlamps and built between October 28, 2015 and August 4, 2016 until this recall has been performed. The Recall Bulletin outlining the repair procedure will be available today on MEDIC and MDL.

The High Intensity Discharge (HID) headlamps allow for horizontal adjustment during the vehicle assembly process. After assembly, horizontal adjustment locking clips are secured so that no further adjustments can be made. However, HID headlamps on certain 2017 Mirage vehicles were inadvertently shipped without the horizontal adjustment locking clips being secured. This is a non-compliance with FMVSS 108. Without the horizontal adjustment locking clip being secured, the headlight can be adjusted to either reduce the driver's visibility or blind oncoming vehicles. Both conditions can increase the risk of a crash.

Dealers are requested to inspect the HID headlamp adjustment locking clips to ensure that they have been secured. Any locking clip(s) not secured must have photos taken and posted to Photos Required Condition (PRC), and be corrected.

Notification letters will be sent to owners of affected vehicles, requesting they contact their local Authorized Mitsubishi dealership to schedule an appointment to have this recall performed.

Affected new vehicle inventory VINs can be reviewed on the Mitsubishi Dealer Link in the Most Recent: Open Campaign List available under the service section of "e-reports." Dealers must review the Warranty Superscreen to confirm if any vehicles in their new or used vehicle inventories are affected, and conduct this campaign prior to delivering them. When checking for applicability of this campaign (C1610M), please check for and complete any other open campaigns. Always obtain the customer's approval before completing a campaign on a customer owned vehicle."

#### IMPORTANT

Affected new or used inventory vehicles must be repaired before the vehicle is delivered. Dealers must check their inventory vehicles' VINs on the Warranty Superscreen to verify whether the vehicle is involved in this recall campaign. It is a violation of Federal law for a dealer to deliver a new motor vehicle or any new or used item of motor vehicle equipment (including a tire) covered by the notification under a sale or lease until the defect or noncompliance is remedied.

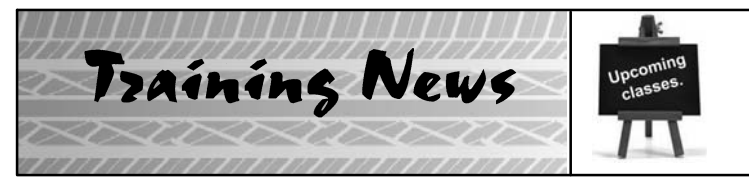

# **Technical Training Schedule** October 2016 – November 2016

Always check MDL for schedule updates. Since Mobile Training does not appear on the calendars below, contact your District Parts & Service Manager for information about Mobile Training in your area.

#### EASTERN ZONE

New Jersey Technical Training Center

#### Atlanta Technical Training Center

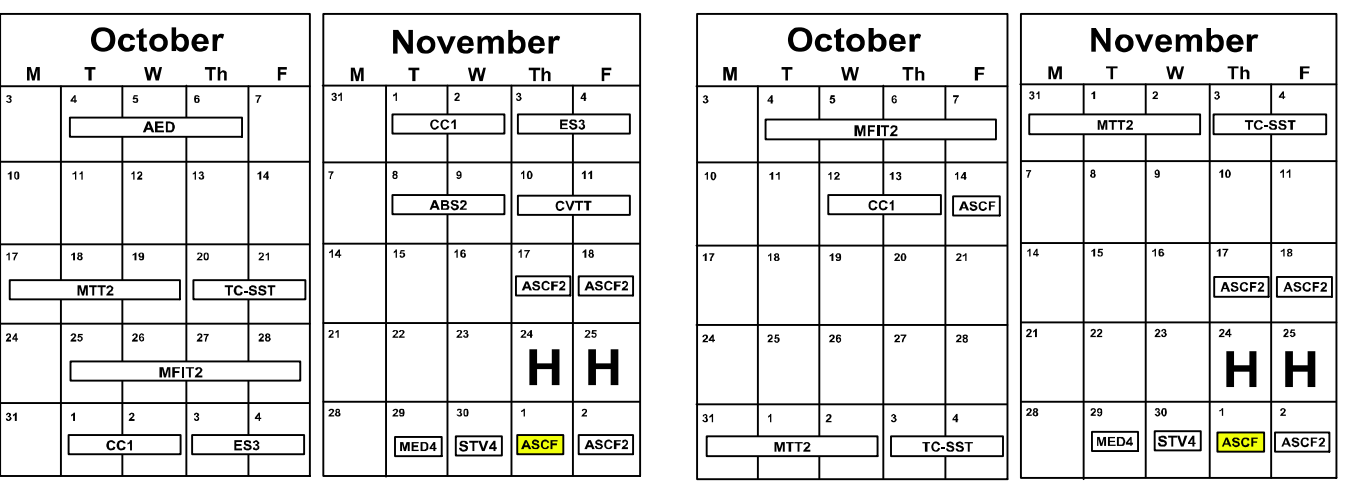

#### WESTERN ZONE

F

11

18

ASCF2

ASCF

Н

#### **California Technical Training Center**

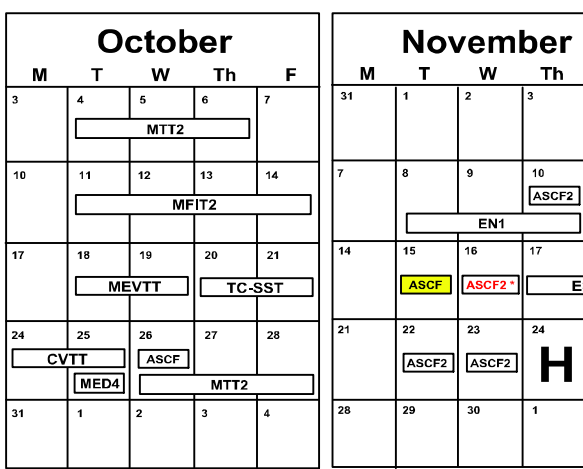

Automatic Transaxles

40/50 Series Diagnosis & Repair

**Dallas Technical Training Center** 

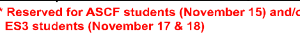

Prerequisites

Days Code

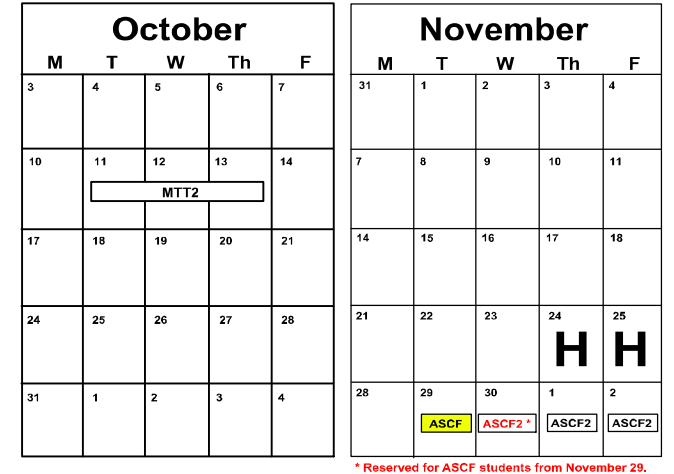

Days Code Prerequisites Manual Transaxles 3 AT2T ATFT1 or ATFWE or ATFB 3 MTT2 MTFW, ES1W, ME3W, MED4, STV4 Manual Transaxles & Transfer Cases

| 50 Series 5-speeu Diagnosis & Repair |   | AIS   | ATZI                         | Twin Glutch Sportronic Shift Transmission       | 2 | 10-001 | AESF, ESTW, ESZ, STV4,       |
|--------------------------------------|---|-------|------------------------------|-------------------------------------------------|---|--------|------------------------------|
| CVT Diagnosis &Repair                | 2 | CVTT  | ATFT1 or ATFWE or ATFB       |                                                 |   |        | ME3W, MED4, ATFWE, MTT2      |
| Brakes                               |   |       |                              | Vehicle Specific                                |   |        |                              |
| Antilock Brakes                      | 2 | ABS2  | ES1W                         | Eclipse Spyder Convertible Top (Top Stack)      | 1 | SP3    | No Prerequisites             |
| Electrical Systems                   |   |       |                              | 2014 Outlander Technology                       | 1 | 141    | ES1W, MED4, ME3W, STV4       |
| Electrical Systems 2                 | 3 | ES2   | ES1W                         | Mitsubishi Electric Vehicle Technician Training | 2 | MEVTT  | AESP, ES1W, ES2, STV4,       |
| Electrical Systems 3                 | 2 | ES3   | ES1W                         |                                                 |   |        | ME3W, MED4, 120              |
| Engine Performance                   |   |       |                              | Vehicle Diagnostics                             |   |        |                              |
| Advanced Emission Diagnosis          | 3 | AED   | ES1W, STV4, MFIT2            | Advanced Electronic Service Procedures          | - | AESP   | No Prerequisites             |
| Engine Technology & Diagnosis        | 3 | EN1   | No Prerequisites             | Advanced Safety & Convenience Features          | 1 | ASCF   | ES1W, ME3W, MED4, STV4       |
| Multiport Fuel Injection             | 4 | MFIT2 | ES1W, STV4                   | Advanced Safety & Convenience Features 2        | 1 | ASCF2  | ASCF, ES1W, ME3W, MED4, STV4 |
| Heating & A/C Systems                |   |       |                              | MEDIC4                                          | 1 | MED4   | ME3W                         |
| Climate Control                      | 2 | CC1   | MACW, ES1W, ME3W, MED4, STV4 | Scan Tool Viewer 4                              | 1 | STV4   | No Prerequisites             |

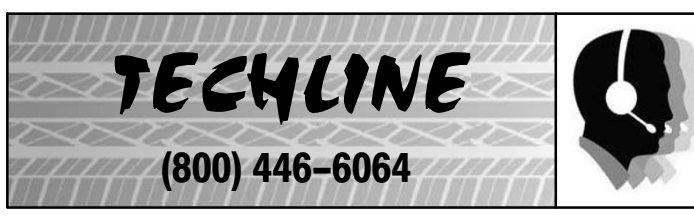

#### HOURS OF OPERATION: Monday — Friday 6:30 am – 3:30 pm Pacific Time

Techline is closed every THURSDAY 9:30 – 10:30 A.M for a staff meeting.

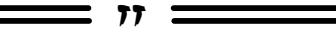

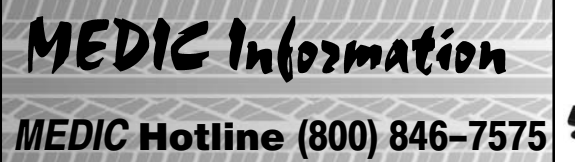

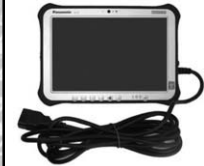

77

#### HOURS OF OPERATION: Monday — Friday 7:00 am – 4:00 pm Pacific Time

MEDIC Hotline will assist with MEDIC & Scan Tool hardware or software issues.

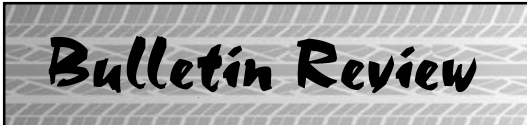

Since Tech Talk 223, the following bulletins have been released.

| 2016 Technical Service Bulletins, Safety Recalls, & Service Campaigns |                    |                                                                                             |                                                              |  |  |  |  |
|-----------------------------------------------------------------------|--------------------|---------------------------------------------------------------------------------------------|--------------------------------------------------------------|--|--|--|--|
| Date Posted                                                           | Publication Number | Publication Title                                                                           | Applicable Models                                            |  |  |  |  |
| 9/19/2016                                                             | SR-16-008          | HID Headlamp Horizontal Adjustment<br>Locking Clips Not Secured - Safety Recall<br>Campaign | 2017 Mirage                                                  |  |  |  |  |
| 10/4/2016                                                             | TSB-16-51-001      | Wind Noise from Door Mirror                                                                 | 2015–16 Lancer, Lancer Sportback, &<br>2015 Lancer Evolution |  |  |  |  |
| 10/12/2016                                                            | TSB-16-51-002      | Liftgate Garnish Removal & Installation<br>Procedure – SMR                                  | 2016 Outlander                                               |  |  |  |  |
| 10/12/2016                                                            | TSB-16-54-004      | Tail Light Removal & Installation<br>Procedure – SMR                                        | 2016 Outlander                                               |  |  |  |  |

77

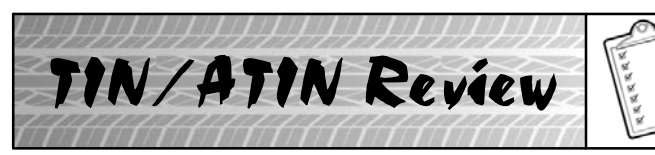

Since Tech Talk 223, the following TINs/ATINs have been released.

| 2016 Technical Information Notices, Advance Technical Information Notices |                    |                                                                                             |                                                                                          |  |  |  |  |
|---------------------------------------------------------------------------|--------------------|---------------------------------------------------------------------------------------------|------------------------------------------------------------------------------------------|--|--|--|--|
| Date Posted                                                               | Publication Number | Publication Title                                                                           | Applicable Models                                                                        |  |  |  |  |
| 9/14/2016                                                                 | TIN-16-SR-003-C    | Cross Member Corrosion Safety Recall<br>Campaign - "Remedy Available"<br>Customer Letters   | 2002–07 Lancer, 2003–06 Lancer<br>Evolution, 2004 Lancer Sportback,<br>2003–13 Outlander |  |  |  |  |
| 9/19/2016                                                                 | ATIN-16-SR-008-A   | HID Headlamp Horizontal Adjustment<br>Locking Clips Not Secured - Safety Recall<br>Campaign | 2017 Mirage                                                                              |  |  |  |  |
| 10/3/2016                                                                 | TIN-16-36-001      | DTCs Set in Electric Parking Brake ECU                                                      | 2017 Outlander w/F.A.S.T. Key                                                            |  |  |  |  |
|                                                                           |                    |                                                                                             |                                                                                          |  |  |  |  |

© 2016 Mitsubishi Motors North America, Inc.

The information contained in this bulletin is subject to change. For the latest version of this document, go to the Mitsubishi Dealer Link, MEDIC, or the Mitsubishi Service Information website (*www.mitsubishitechinfo.com*).

77